# WEBサイト(PC)からの領収書発行 方法について

### 注意)領収書発行希望の場合、ご予約を頂きお支払いまで完了されているご予約のみ発行が出来ます。

### ご予約頂いた際に発行された「予約番号」とご予約時に登録された「電話番号」を★ご予約がお済のお客様の ところへご入力頂き「探す」で検索をお願いします。

| G 言語を選択 ▼<br><b> 7/4</b> 東京愛らんどシャトル                             | Wings to the future<br>Operated by TOHO AIR SERVICE | *                    | 東邦航空予約センター<br>04996-2-5222<br>営業時間 9:00~16:00 (日曜日休業) | 空席状況その他問い合わせ<br>04996-2-5200<br>営業時間 8:30~17:00 (毎日) |
|-----------------------------------------------------------------|-----------------------------------------------------|----------------------|-------------------------------------------------------|------------------------------------------------------|
| トップ 路線・時刻                                                       | 表 運賃·料金                                             | 運航機材                 | ご搭乗の手続き・ご案内                                           | ヘリポート・観光案内                                           |
| <ul> <li>ご予約をご希望のお客様</li> <li>出発地 </li> <li>目的地 </li> </ul>     | ようこそがみ様<br>ID<br>※IDは半角にて入力してくださ                    | パ° スワート*<br>Eし 1.0   |                                                       | <b>ログイン</b> ● ID・PWを忘れた方                             |
| <ul> <li>□ 往復で予約する</li> <li>探す</li> </ul>                       | 電話番号につ<br>電話番号は連                                    | いて、予約セ<br>番(ハイフン無    | ンターでご予約をお耳<br>乗し)で登録しておりま                             | 取りした場合、<br>ます。                                       |
| ご予約がお済のお客様<br>予約番号(数字5桁)<br>03347<br>例:01234                    | ただし会員情<br>ご入力頂いた                                    | 報を使用して<br>方法で登録さ     | ご予約をご用意した隙<br>れております。                                 | 祭は、お客様が                                              |
| 電話番号(ご予約時と同じ番号)<br>0499625200<br>[注意]<br>例①<br>入力時→03-1234-5678 | なお、webサ<br>ご入力された                                   | イトからお客<br>方法で登録さ     | 「様ご自身でご予約頂い<br>れております。                                | いた場合は                                                |
| ○→03-1234-5678                                                  | 大変ご米或をおかけいたしま                                       | ラフよす。<br>Eすが、ブ了承いただき | ます様お願い申し上げます。                                         |                                                      |

### 「探す」で検索頂いたご予約が下記の様に表示されます。 ★「領収書表示」のボタンがありますので、こちらをクリックして頂きます。

| ▲ 東京愛らんどシ                                                                                                    | Wings to the fu<br>やトル Operated by TOHO A                   | uture<br>IR SERVICE                         | ×           | <u>م</u>      | <b>04996-2-</b><br>業時間 9:00~16:00 | 5222 (日曜日休業) 営業                     | 04996-2-520<br>業時間 8:30~17:00 (毎日) |
|----------------------------------------------------------------------------------------------------|-------------------------------------------------------------|---------------------------------------------|-------------|---------------|-----------------------------------|-------------------------------------|------------------------------------|
| トップ 路線                                                                                                    | ·時刻表 運賃                                                     | t·料金                                        | 運航機材        |               | ご搭乗の手続き                           | ・ご案内                                | ヘリボート・観光案内                         |
| 予約履歴                                                                                                    |                                                             |                                             |             |               |                                   |                                     |                                    |
| the second second second second second second second second second second second second second second second se   |                                                             |                                             |             |               |                                   |                                     |                                    |
| お支払い済み<br>予約番号:03347<br>【ご搭乗手続きは、定刻の                                                                              | 950分間~30分前までにお                                              | 済ませ下さい                                      |             |               | 7                                 | 領収書表示                               | キャンセル                              |
| お支払い済み<br>予約番号:03347<br>【ご搭乗手続きは、定刻の<br>氏名(カナ)                                                                    | 50分間~30分前までにお<br>氏名 (漢字)                                    | 済ませ下さい                                      | い。】         | 年令            | 大・小人                              | 領収書表示 支払済金額                         | キャンセル<br>請求金額                      |
| お支払い済み<br>予約番号:03347<br>【ご搭乗手続きは、定刻の<br>氏名(カナ)<br>トウホウタロウ                                                         | 950分間~30分前までにお<br>氏名(漢字)                                    | S済ませ下さい<br>性別<br>男                          | 小。】<br>生年月日 | 年令<br>30      | 大、小人<br>大人<br>大人                  | 領収書表示<br>支払済金額<br>11,750円           | キャンセル                              |
| お支払い済み<br>予約番号:03347<br>【ご搭乗手続きは、定刻の<br>氏名(カナ)<br>トウホウタロウ<br>搭乗日:2024年12月07日                                      | 050分間~30分前までにお<br>氏名(漢字)<br>日 区間:八丈島 → 青¢                   | S済ませ下さい<br>性別<br>男<br>ケ島                    | 生年月日        | 年令<br>30      | 大、小人<br>大人                        | 領収書表示<br>支払済金額<br>11,750円           | キャンセル<br><b>請求金額</b><br>11,750円    |
| <b>お支払い済み</b><br>予約番号:03347<br>【ご搭乗手続きは、定刻の<br><u>氏名(カナ)</u><br>トウホウタロウ<br>搭乗日:2024年12月07日<br>トウホウハナコ             | 050分間~30分前までにま<br>氏名 (漢字)<br>日 区間:八丈島 → 青ヶ                  | S済ませ下さい<br><u>性別</u><br>男<br>ケ島<br>女        | 生年月日        | 年令<br>30<br>7 | 大人・小人<br>大人<br>小人                 | 領収書表示<br>支払済金額<br>11,750円<br>8,230円 | キャンセル                              |
| お支払い済み<br>予約番号:03347<br>【ご搭乗手続きは、定刻の<br><u>氏名(カナ)</u><br>トウホウタロウ<br>搭乗日:2024年12月07日<br>ドウホウハナコ<br>搭乗日:2024年12月07日 | 050分間~30分前までにま<br>氏名 (漢字)<br>日 区間:八丈島 → 青々<br>日 区間:八丈島 → 青々 | S済ませ下さい<br><u> 性別</u><br>男<br>ケ島<br>女<br>ケ島 | か。】<br>生年月日 | 年令<br>30<br>7 | 大人・小人<br>大人<br>小人                 | 領収書表示<br>支払済金額<br>11,750円<br>8,230円 | キャンセル                              |

トップページへ

領収書情報入力画面に切り替わります。複数人数のご予約の場合、発行されたい方の分を「領収書出力」の C'Kボックスから選択して頂きます様お願いいたします。 また領収書の宛を★について、ご白身でご入力頂けるようになっております。入力後「領収書を発行しボクト

また領収書の宛名★について、ご自身でご入力頂けるようになっております。入力後「領収書を発行」ボタンを クリックして下さい。

| 🦲 東京変ら                                 | かとジャトル Operate      | d by TOHO AIR SERVICE 🥳 |                 | <u>_</u> | 2043<br>営業時間 9 | 296-2-32           |                  | ↓ 04990-2-36<br>業時間 8:30~17:00 (毎日 |
|----------------------------------------|---------------------|-------------------------|-----------------|----------|----------------|--------------------|------------------|------------------------------------|
| トップ                                    | 路線·時刻表              | 運賃·料金                   | 運               | 航機材      | ご搭             | 乗の手続き・ご家           | 《内               | ヘリボート・観光案                          |
|                                        |                     |                         |                 |          |                |                    |                  |                                    |
| 領収書情報                                  | ኢታ                  |                         |                 |          |                |                    |                  |                                    |
| お支払い済み                                 |                     |                         |                 |          |                |                    |                  |                                    |
| 約番号:0334<br>【ご搭垂手続き(                   | 7<br>ま、定刻の50分間〜30分間 | 前までにお済ませ下さ(             | W. 1            |          |                |                    |                  | キャンセル                              |
| 領収書出力                                  | 氏名(カナ)              | 氏名(漢字)                  | 性別              | 生年月日     | 年令             | 大人・小人              | 支払済              | 金額 請求金額                            |
|                                        | トウホウタロウ             |                         | 男               |          | 30             | 大人                 | 11,750円          | 11,750円                            |
| <b>~</b>                               | 搭乗日:2024年12月(       | )7日 区間:八丈島 -            | → 青ヶ島           |          |                |                    |                  |                                    |
|                                        | トウホウハナコ             |                         | 女               |          | 7              | 小人                 | 8,230円           | 8,230円                             |
|                                        | 搭乗日:2024年12月(       | 」<br>07日 区間:八丈島 -       | → 青ヶ島           |          |                |                    |                  |                                    |
|                                        |                     |                         |                 | 請求金      | 額合計:1          | 支払済金<br>9,980円(うちキ | 額合計:19<br>ャンセル料: | ,980円<br>: 0円)                     |
|                                        |                     |                         |                 |          |                |                    |                  |                                    |
| K                                      | (直北航空(株)            | 領収書を盈                   | si <del>.</del> |          |                |                    |                  | 戻る                                 |
| ・・・・・・・・・・・・・・・・・・・・・・・・・・・・・・・・・・・・・・ |                     | RAKE CH                 | 611             |          |                |                    |                  |                                    |
| 領収書の宛名                                 |                     |                         |                 |          |                |                    |                  |                                    |

宛名入力

「領収書を発行」をクリック後、発行された領収書がPDFでダウンロードされます。ダウンロードされたPDFを選択し ファイルを開いて頂くと、領収書が表示されます。

|                                    |                       |             |        | A N    | IOUHINS         |                            |                  | ~                          |
|------------------------------------|-----------------------|-------------|--------|--------|-----------------|----------------------------|------------------|----------------------------|
| トップ                                | 路線・時刻表                | 運賃·料金       | 運航機材   | ダワ     | ウンロート           | ドされた領収                     | 書が上記の様           | に表示されます                    |
| 領収書情報                              | 认力                    |             |        | お名その   | 客様のPC<br>D場合ダワ  | の設定で表示                     | るれない場合<br>らご確認下さ | 合もありますの <sup>-</sup><br>い。 |
| ▶ お支払い済み<br>予約番号: 0334<br>【ご搭乗手続き) | 47<br>は、定刻の50分間〜30分前書 | までにお済ませ下さい。 | . 1    | 表示開設   | 示されたこ<br>きます。   | ファイルをク                     | リック頂くと           | PDFのファイル                   |
| 領収書出力                              | 氏名(カナ)                | 氏名(漢字)      | 性別 生年月 |        | ダウンロード履歴をま      | ē示(S)                      |                  |                            |
|                                    | トウホウタロウ               |             | 男      |        | JUC TRALECS     |                            |                  |                            |
|                                    | 搭乗日:2024年12月07        | 日 区間:八丈島 →  | 青ヶ島    |        |                 |                            |                  |                            |
|                                    | トウホウハナコ               |             | 女      | 7      | 小人              | 8,230円                     | 8,230円           |                            |
|                                    | 搭乗日:2024年12月07        | 日 区間:八丈島 →  | 青ヶ島    |        |                 |                            |                  |                            |
|                                    |                       |             | 語      | 求金額合計: | 支払<br>19,980円(う | 済金額合計:19,980<br>ちキャンセル料:0円 | )円<br>])         |                            |

#### 開いた領収書が下記の様に表示されます。 そのまま印刷をして頂くか電子証憑としてご利用下さい。

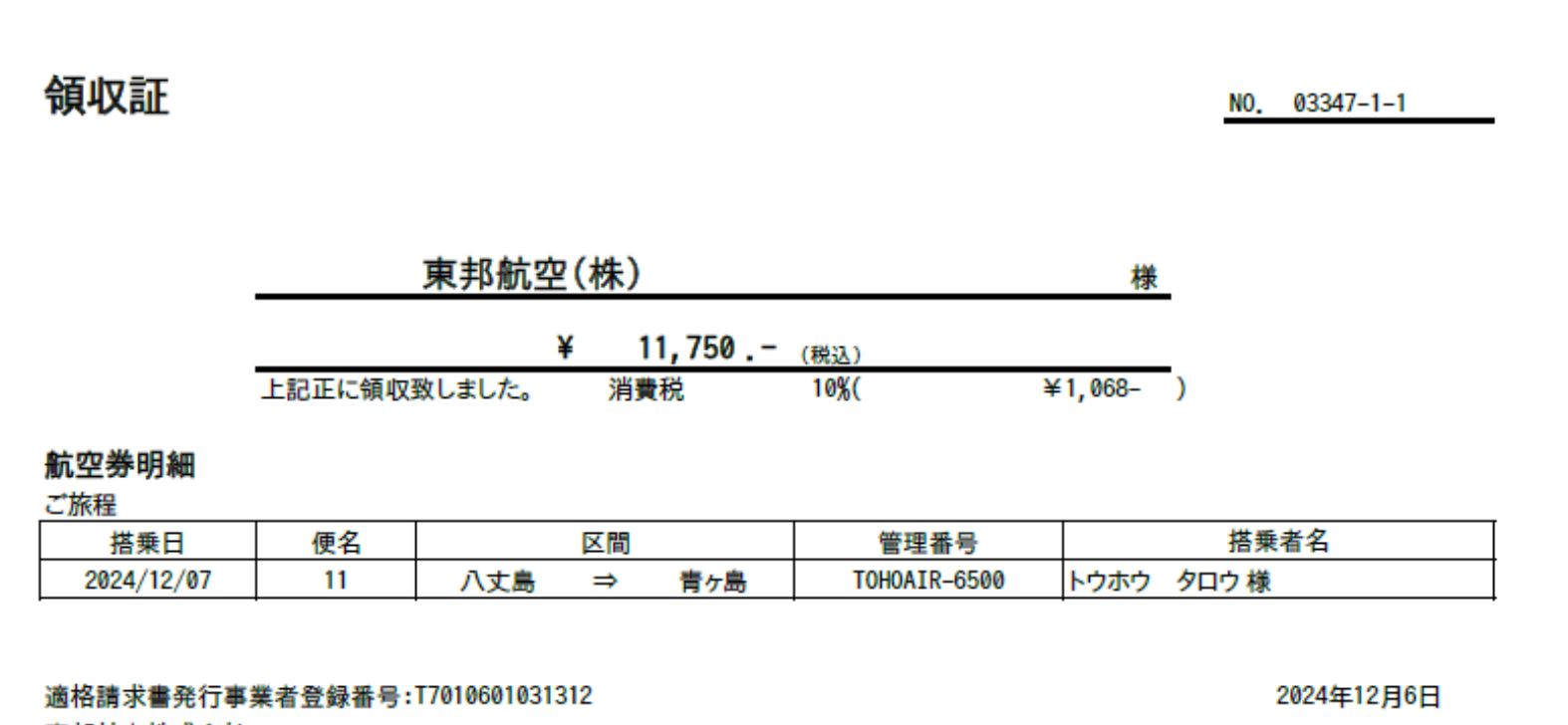

東邦航空株式会社 〒100-1401 東京都八丈島八丈町大賀郷2839-2(八丈島空港内) TEL 04996-2-5200

TAL

## 複数人数分をまとめて発行する場合

ご予約頂いた複数人数分の領収書を発行する際は「領収書出力」もC'Kボックスを選択して頂きます。 なお領収書の宛名について、一度ご入力頂いた宛名がそのまま反映されますので、変更をご希望の 場合は再度ご入力をお願いいたします。「領収書を発行」をクリック頂くとPDFがダウンロードされ ますので、5ページを参照ください。

| ップ                                                                                                    | 路線·時刻表             | 運賃·料金       | 運     | 航機材  | ご搭    | 乗の手続き・ご薬            | 【内 へ!                    | リポート・観光案内 |
|----------------------------------------------------------------------------------------------------|--------------------|-------------|-------|------|-------|---------------------|--------------------------|-----------|
|                                                                                                    |                    |             |       |      |       |                     |                          |           |
| 領収書情報                                                                                                    | க                  |             |       |      |       |                     |                          |           |
| お支払い済み                                                                                                    |                    |             |       |      |       |                     |                          |           |
| 約番号:03347<br>ご搭乗手続きは                                                                                                    | 7<br>、定刻の50分間~30分前 | までにお済ませ下さい  | No 1  |      |       |                     |                          | キャンセル     |
| 領収書出力                                                                                                    | 氏名(カナ)             | 氏名(漢字)      | 性別    | 生年月日 | 年令    | 大人・小人               | 支払済金額                    | 請求金額      |
|                                                                                                    | トウホウタロウ            |             | 男     |      | 30    | 大人                  | 11,750円                  | 11,750円   |
| <u>~</u>                                                                                                    | 搭乗日:2024年12月07     | 7日 区間:八丈島 → | ▶ 青ヶ島 |      |       |                     |                          |           |
|                                                                                                    | トウホウハナコ            |             | 女     |      | 7     | 小人                  | 8,230円                   | 8,230円    |
| <ul> <li>Image: A set of the set of the</li></ul> | 搭乗日:2024年12月07     | 7日 区間:八丈島 → | ・ 青ヶ島 |      |       |                     |                          |           |
|                                                                                                    |                    |             |       | 請求金額 | 額合計:1 | 支払済金<br>9,980円(うちキ・ | 額合計:19,980円<br>ャンセル料:0円) | 3         |
|                                                                                                    |                    |             |       |      |       |                     |                          |           |
|                                                                                                    |                    |             |       |      |       |                     |                          |           |